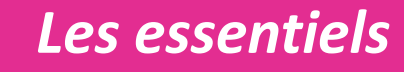

inius

## Expert-Comptable

**Guide Jinius** 

Version 1

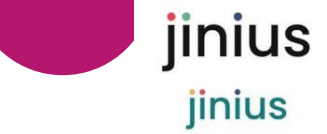

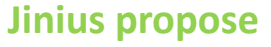

- Une expérience client unifiée et simplifiée pour toutes les formations pendant tout le parcours professionnel des participants
- Des espaces dédiés pour chaque profil d'acteur (participant, entreprise ...) proposent d'accéder à toutes les informations utiles sur :
  - L'organisation des formations passées ou à venir
  - Les évaluations et les documents de suivi pédagogique (tests de validation des acquis, questionnaires de satisfaction, attestations,...)
  - La gestion des inscriptions (conventions, PIF, commandes, factures et règlements)
- Un accès sécurisé
  - Via un compte utilisateur individuel et nominatif
  - L'attribution des habilitations dans l'espaces entreprise

Une solution développée en conformité avec le RGPD

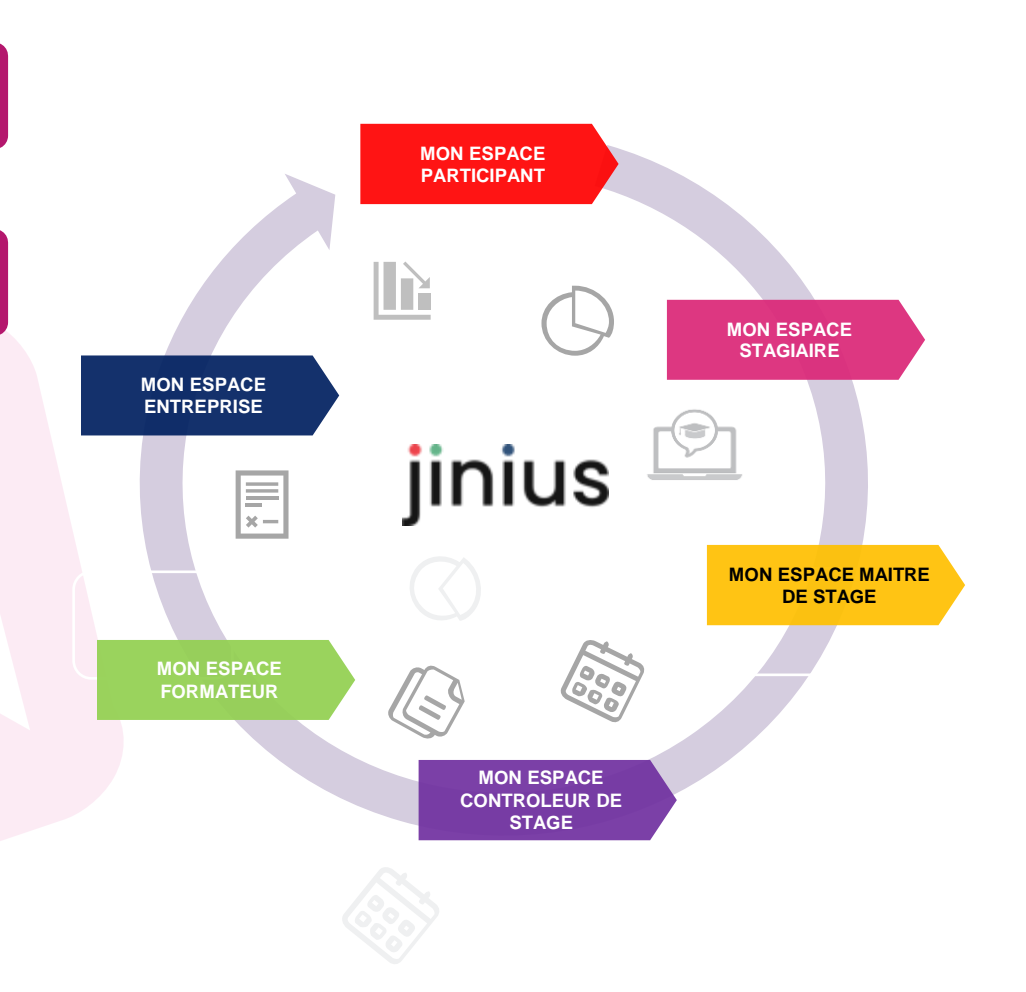

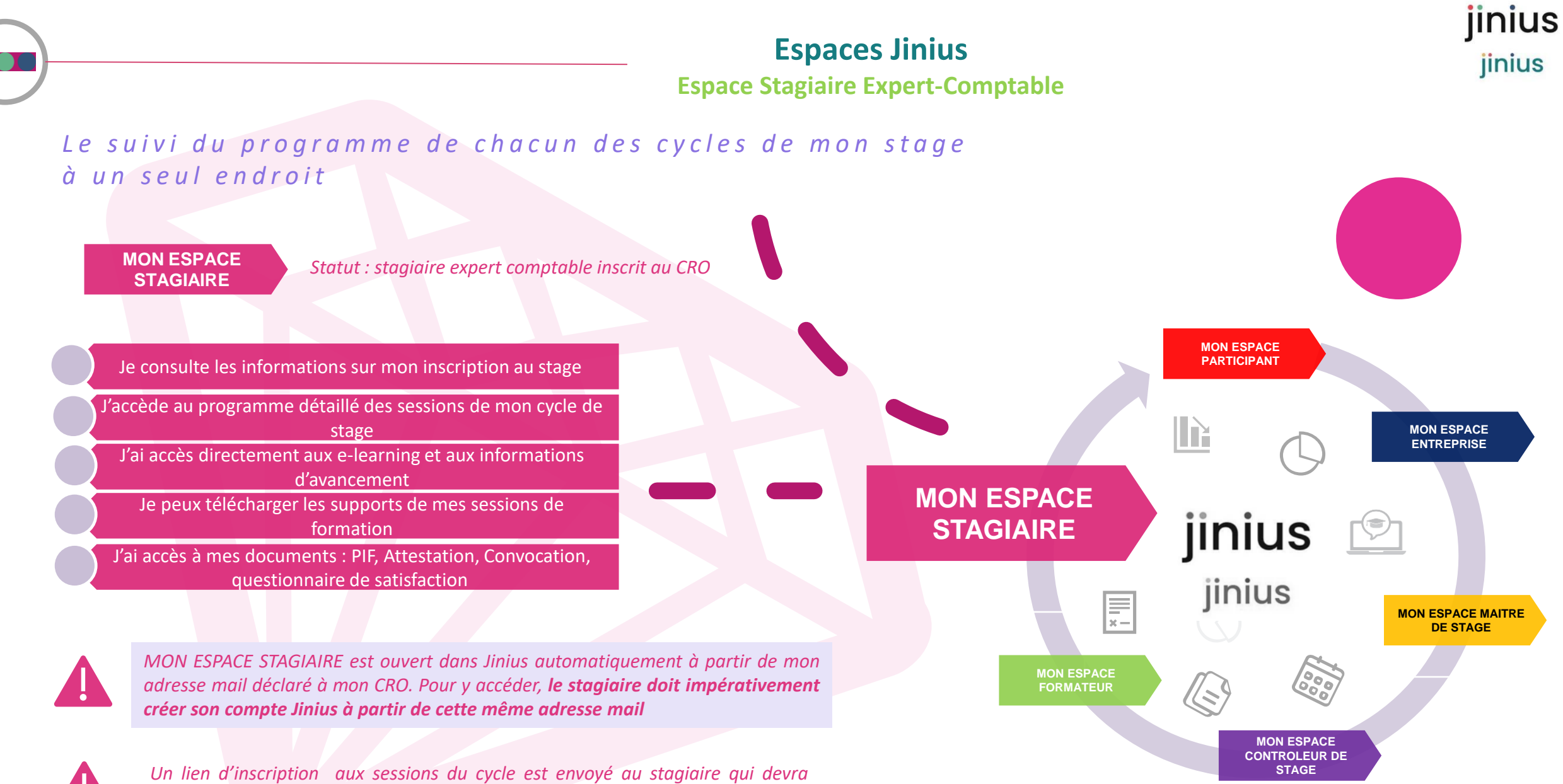

passer ou faire passer la commande par son cabinet ou son entreprise

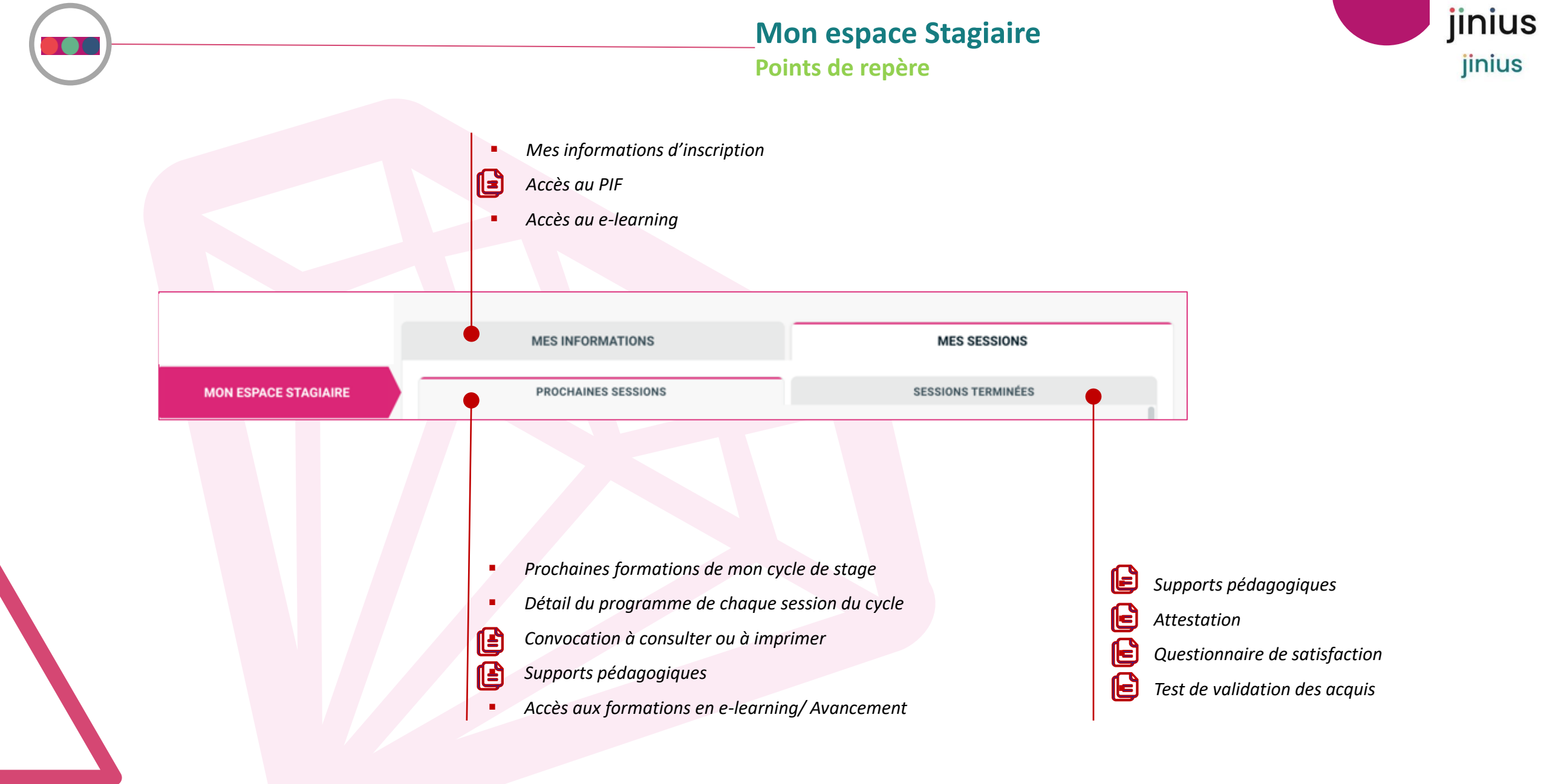

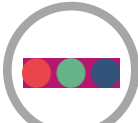

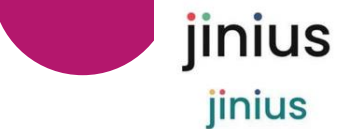

MES INFORMATIONS permet au stagiaire inscrit de visualiser les informations en lien avec son stage et d'accéder à la plateforme e-learning ...

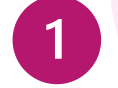

2

Télécharger le modèle de PIF/ Téléverser le PIF signé

Informations liées au stage

3 Accéder à l'e-learning

A noter que l'accès e-learning est ouvert au stagiaire dès qu'il aura téléversé son PIF

Il n'y a pas de reprise de l'historique du suivi des modules réalisés en e-learning de l'ancienne plateforme. Vous pourrez seulement accéder dans Jinius à vos modules passés à titre consultatif

| jiniu                                   | IS ±                                                                                                    |
|-----------------------------------------|----------------------------------------------------------------------------------------------------|
| MES INFORMATIONS                        | MES SESSIONS                                                                                                    |
| PHIL DEMBELÉ                            |                                                                                                    |
| Numéro SUPRA<br>300000123456            | Télécharger le modèle du PIF                                                                                       |
| Statut<br>EN EXERCICE                   | Téléverser mon PIF signé         (signé par le participant, seuls les documents de type         PDF sont acceptés) |
| Cycle<br>CYCLE 1ÈRE ANNÉE (STAGE 3 ANS) | Consulter mon PIF actuel                                                                                           |
| Maître de stage<br>GAÉTAN BOCUSE        | Accéder au module e-learning 🔀                                                                                     |
| Contrôleur de stage<br>JEANNE AVANT     |                                                                                                    |
| Cabinet<br>MON EXPERT.COMPTABLE         |                                                                                                    |
|                                         |                                                                                                    |

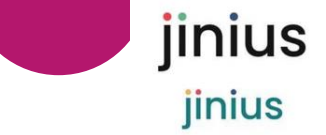

## **Vous pouvez consulter les prochaines Sessions** du stage auxquelles vous êtes inscrit

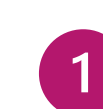

2

3

Connaître le statut de l'inscription (Confirmée/annulée/ En attente)

Selon les modalités de formation, le détail de la session vous permet d'accéder aux informations et documents suivants : Afficher les détails de la session

- Le programme détaillé (dates, horaires, séances
- L'adresse du site pour les présentiels
- L'accès au e-learning

Dans la rubrique « Ressources » à gauche, vous trouverez

- Votre convocation
- L'accès aux supports de formation

A noter qu'en fonction des règles définies par l'entité de formation, les supports pédagogiques des présentiels peuvent être mis à disposition AVANT, PENDANT ou APRES la formation pour une période donnée

| MES INFORMATIONS                                                                                                    | MES SESSIONS                                                                                                    |                                                |
|----------------------------------------------------------------------------------------------------|----------------------------------------------------------------------------------------------------|------------------------------------------------|
| PROCHAINES SESSIONS                                                                                                    | SESSIONS TERMINÉES                                                                                                    |                                                |
| PROCHAINES SESSIONS                                                                                                    | Q Rechercher pour filtrer                                                                                                    |                                                |
| ésultats: 4                                                                                                    |                                                                                                    |                                                |
| DECCAC Communication (Stage)                                                                                                    | Présentiel                                                                                                    |                                                |
| Réf : 09230002         Réf commande : C09022300001 <ul> <li>Date : 21/02/2023</li> <li>Lieu : Paris</li> <li>Organisateur : CEECCARA</li> </ul> | <ul> <li>Inscription confirmée</li> <li>Afficher les détails de la session</li> <li>Voir la fiche pédagogique</li> </ul>                                                                                                    |                                                |
|                                                                                                    | MES INFORMATIONS                                                                                                    | MES SESSIONS                                   |
|                                                                                                    | Creation     Constant Sector 2015     Constant Sector 2015     Co      | Ma convocation<br>Mon attestation de formation |
|                                                                                                    | Séances                                                                                                    |                                                |
|                                                                                                    | Control Control Contr |                                                |
|                                                                                                    | Découverte de la                                                                                                    |                                                |

Mon espace Stagiaire

Résultats: 4

Suivre les formations du stage

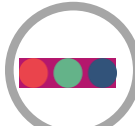

## <u>Mon espace Stagiaire</u> Informations post formation

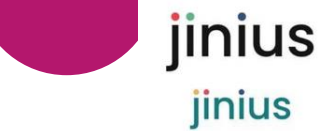

Après la tenue des sessions, vous pourrez trouver dans SESSIONS TERMINEES

Q Afficher les détails de la session

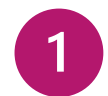

Vos documents de suivi pédagogique :

- Le Test de validation des acquis (disponibles pendant 10 jours)
- Le questionnaire de satisfaction à compléter

Dans la rubrique « Ressources » vous trouverez :

• Votre attestation de formation à télécharger

La mise à disposition de l'attestation peut être liée aux présences ou à la réalisation du test de validation des acquis

Les supports pédagogiques pour les stagiaires

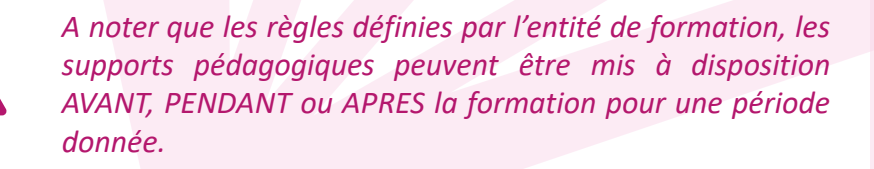

| RETOUR AUX SESSIONS                                                                                                    |                                                                      |                            |                                   |                  |                     |
|----------------------------------------------------------------------------------------------------|----------------------------------------------------------------------|----------------------------|-----------------------------------|------------------|---------------------|
| DÉTAILS DE LA SE                                                                                                    | SSION                                                                |                            |                                   |                  |                     |
| DECCAC Autres missions co<br>Réf : 20230099<br>(\$) 7h00 (1))                                                                     | omptes annuels, attestatio                                           | ns et missions légales : ı | méthodologie                      | Présentie        |                     |
| <ul> <li>♥ Agen</li> <li>              £ 23/03/2023      </li> </ul>                                                              |                                                                      |                            |                                   |                  |                     |
| Satisfact 🥜 Saisir ma sat                                                                                                    | tion<br>tisfaction                                                   | Vali                       | idation des acquis<br>Non réalisé |                  |                     |
| Séances                                                                                                    |                                                                      |                            |                                   |                  |                     |
| DECCAC C2M3 - AUTRES<br>ATTESTATIONS ET MISS<br>© 7h00<br>Durée d'accessibilité : à partir du<br>i Avancement min. requis : 100 % | S MISSIONS COMPTES AN<br>SIONS LÉGALES : MÉTHOE<br>9 23/03/2023<br>5 | INUELS,<br>IOLOGIE         | Avancement :<br>C ACCÉDER À LA FO | E-learning<br>0% |                     |
| Autres missions compter<br>: méthodologie<br>© 7h00                                                                               | s annuels, attestations et                                           | missions légales           |                                   | Présentiel       |                     |
| Ressources<br>Mon attestation de fo                                                                                               | ormation                                                             |                            |                                   |                  |                     |
| Supports                                                                                                    |                                                                      |                            |                                   |                  | ,x" < >             |
| Télécharger                                                                                                    | Titre                                                                | Туре                       | v                                 | Mis à jour le    | Disponible jusqu'au |
| Quvrir                                                                                                    | Guide Utilisateurs                                                   | Guide utilisateurs         | V2                                | 07/04/2023       | 27/08/2034          |

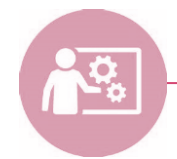

Assistance support Dédiée à l'utilisation de Jinius jinius jinius

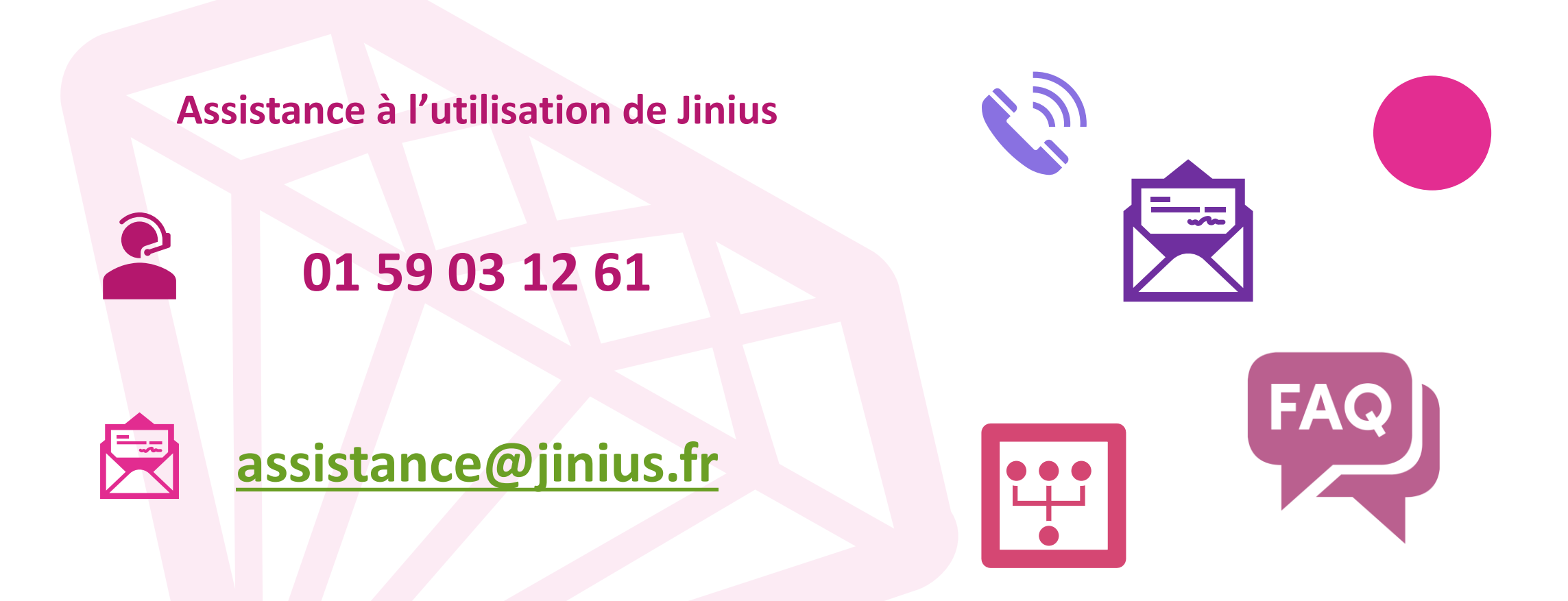

## Du lundi au vendredi de 9H à 18H hors jours fériés

(heure métropole)

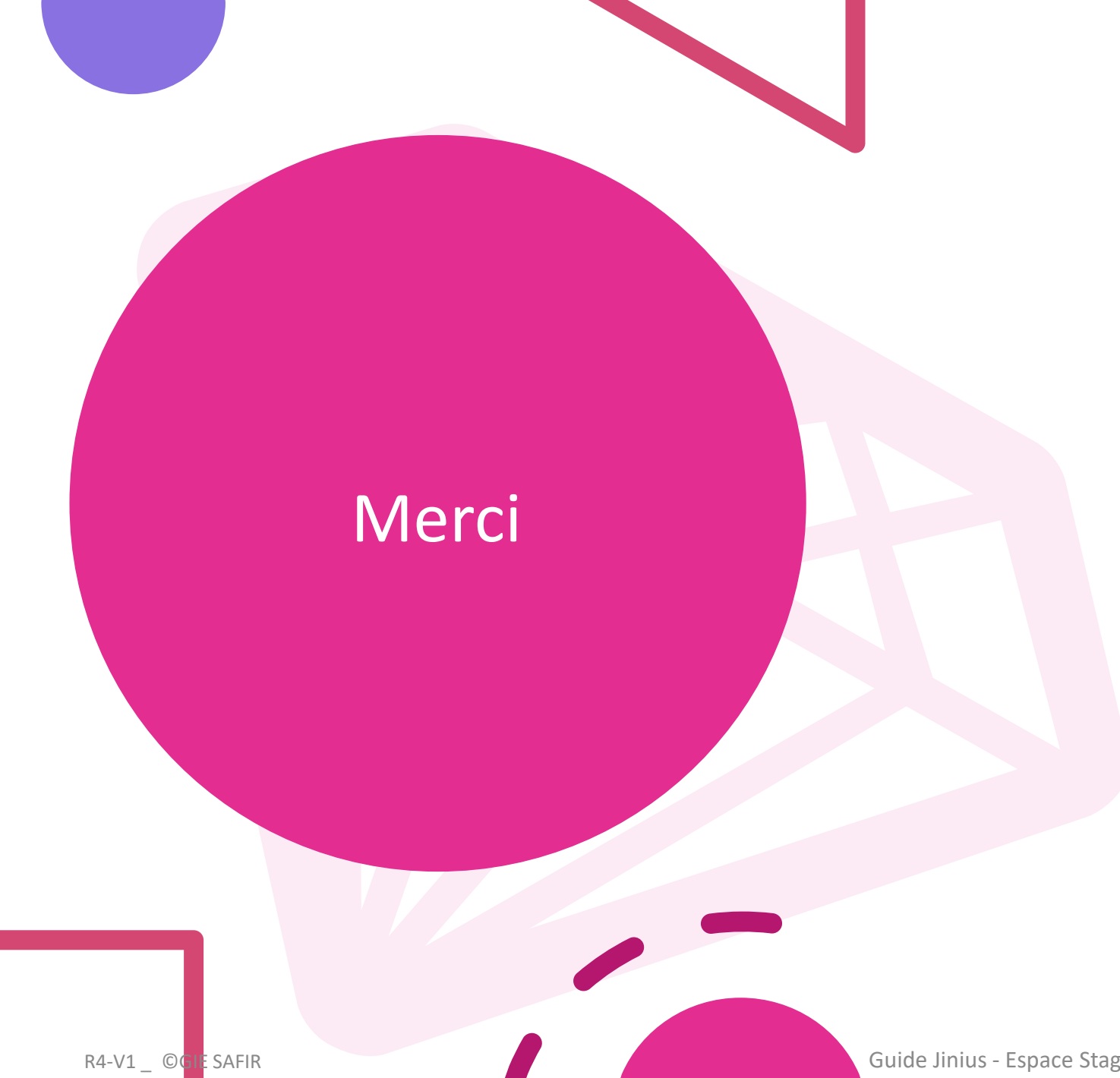